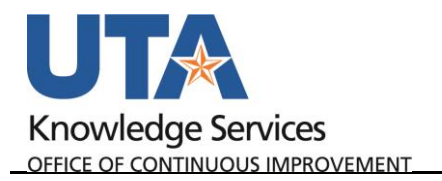

## **Apply Cash Advance**

When a Cash Advance is paid to a traveler, it must be applied to the Expense Report after travel to calculate how much more the traveler needs to be reimbursed, or how much the traveler owes back to UTA.

1. To apply a Cash Advance, begin by navigating to the Expense Report that will have the Cash Advance associated: go to the **Travel & Expense Homepage** and clicking the **Create Expense Report Tile.** 

| Travel & Expense 🔻 |                             |                     |                           |                       |
|--------------------|-----------------------------|---------------------|---------------------------|-----------------------|
|                    | Create Travel Authorization | Financial Approvals | View Travel Authorization | Create Expense Report |

Alternately, navigate to the page using the NavBar: Menu > Financials > Travel and Expenses > Expense Report > Create/Modify.

- 2. Select the **Find an Existing Value** tab and enter in the Report ID or Empl ID of the expense report that will have the cash advance associated. Click **Search**.
- 3. After completing all expense lines the cash advance must be applied to calculate how much the traveler needs to be reimbursed or must pay back. Click the **Actions** drop down menu and select **Apply/View Cash Advance(s)** and click **Go.**

| Modify Expense Report                                                                                                    |                                                               |                                                                            |                                                                                |                                                                      |                                                             |                                                                                                    | Save for Later |
|----------------------------------------------------------------------------------------------------|---------------------------------------------------------------|----------------------------------------------------------------------------|--------------------------------------------------------------------------------|----------------------------------------------------------------------|-------------------------------------------------------------|----------------------------------------------------------------------------------------------------|----------------|
| Nita Alexander @ *Business Purpose TRV-Attend Me *Report Description UAT Conference Reference 0000125164 Comment Test Expenses R Expenses @ Expand Al   Collapse Ali Add:   Expand Ali   Collapse Ali Add:   Expand Ali   Collapse Ali Add:   Expand Adi   Collapse Ali Add:   Expand Adi   Expand Adi   Expand Adi   Collapse Ali Add:   Expand Adi   Collapse Ali Add:   Expand Adi   Collapse Ali Add:   Expand Adi   Collapse Ali Add:   Expand Adi   Expand Adi   Collapse Ali Add:   Expand Adi   Expand Adi   Exp | eting, Conf, etc.   e e teport Wy Wallet (0)     G Quick-Fill | Report<br>Default Location<br>Last Updated                                 | 0000210465 Pending<br>CA LOS ANGELES<br>A Attachments<br>04/18/2019 11:45:24AM | Q<br>By 1000433597                                                   | Budget Inform<br>Budget Status<br>Budget Options<br>Actions | Action Choose an Action Choose an Action  Adjustment Cash Advance  Apply/View Cash Advance(s)  Associate Travel Authorization | GO             |
| *Date *Expense Typ<br>04/17/2019 (5) TR-Out of St<br>*Billing Type Expense<br>*Location (CA LOS ANC<br>*Merchant © Preferred<br>Test                                                                                                    | Lodging<br>.Lodging<br>                                       | Description<br>hotei<br>249 characters ren<br>Receipt S<br>Q<br>E Per Diem | naining<br>iplit<br>Deductions                                                 | *Payment<br>Paid By E<br>Default Rate<br>Non-Reimbursa<br>No Receipt | Type<br>Enployee v<br>*Exchang<br>ble Base Currency A       | Copy Expense Lines<br>Default Accounting For Report<br>Expense Report Project Summary<br>Export to Excel<br>User Defaults     | •              |
| List<br>↓ Accounting Detail<br>SpeedChart<br>Amount<br>180.00                                                                                                    | IS @<br>Q<br>*GL Unit Monetary Amount<br>UTARL Q 180.00<br><  | Currency Exchange<br>Code Rate<br>USD 1.00000000                           | Account Fund<br>62206 Q 4200 Q                                                 | Dept         Cos           315203 Q         470                      | t Center Function                                           | Program<br>Q Q                                                                                                    |                |

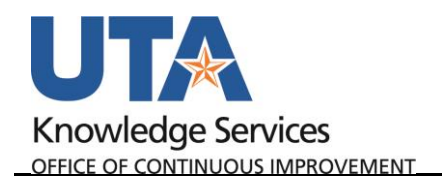

4. At the Apply Cash Advance screen, click the **magnifying glass icon** next to the Advance ID. This will open the Look Up Advance ID screen with any Cash Advances that have been paid to the employee.

|              | A 1 ( )         |        |            |        |                  |                     |     |   |
|--------------|-----------------|--------|------------|--------|------------------|---------------------|-----|---|
| Apply Cash   | Advance(s)      |        |            |        |                  |                     |     |   |
|              |                 |        |            |        | R                | eport ID 0000210465 |     |   |
| Cash Advance | Information     |        |            |        |                  |                     |     |   |
| *Advance ID  | Advance Amount  |        | Balance    |        | Exchange<br>Rate | Total Applied       |     |   |
| Q            | 0.000           |        | 0.00       |        |                  | 0.00                | USD | - |
| Add Ca       | sh Advance      | Up     | date Total | S      |                  |                     |     |   |
|              | Total Advance A | pplied | 0.         | 00 USD |                  |                     |     |   |
|              | Totals (3       | Lines) | 249.       | 50 USD |                  |                     |     |   |
|              | Total Due Em    | ployee | 249.       | 50 USD |                  |                     |     |   |
|              |                 |        |            |        |                  |                     |     |   |

5. Click the **Advance ID** link to associate the advance with the expense report.

| Look Up Advance      |                                  |   |
|----------------------|----------------------------------|---|
|                      |                                  | H |
| Empl ID              |                                  |   |
| DateTime Stamp       | 04/19/2019 11:49AM               |   |
| Advance ID begin     | is with 🔻                        |   |
| Look Up Clea         | r Cancel Basic Lookup            |   |
| Search Results       |                                  |   |
| View 100             | First 🕙 1 of 1 🕑 Last            |   |
| Advance ID Advance D | escription Balance Currency Code |   |
| 0000008314 JAT Confe | erence 3 100 USD                 |   |

UTShare will return to the Apply Cash Advance screen. The selected advance will be listed with the total paid to the employee, and the total due, or the total the employee needs to be returned to the university.

- 6. If the expense report total is **Greater** than the cash advance, the **Total Due Employee** amount will display. (the difference between the expense report total and the cash advance).
  - a. Click **OK** and finish the Expense Report.

| Expense Repo | rt                |                 |         |                  |                     |       |
|--------------|-------------------|-----------------|---------|------------------|---------------------|-------|
| Apply Cash   | Advance(s)        |                 |         |                  |                     |       |
|              |                   |                 |         | R                | eport ID 0000246600 | 1     |
| Cash Advance | Information       |                 |         |                  |                     |       |
| *Advance ID  | Advance Amount    | Balance         |         | Exchange<br>Rate | Total Applied       |       |
| 0000009543   | 500.00            | 0.00            | USD     | 1.00000000       | 500.00              | USD 🖃 |
| Add Ca       | sh Advance        | Update Tota     | ls      |                  |                     |       |
|              | Total Advance App | lied 500        | .00 USD | 1                |                     |       |
|              | Totals (2 Lin     | <b>1es)</b> 514 | .38 USD |                  |                     |       |
|              | Total Due Emplo   | yee 14          | .38 USD |                  |                     |       |
| OK           |                   |                 |         | -                |                     |       |

- 7. If the expense report total is **Less** than the cash advance:
  - a. Update the **Total Applied field** with the **expense report total amount** (in the Totals field).

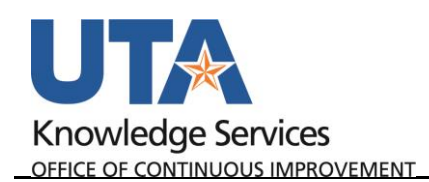

b. Click the Update Totals button. This will calculate the Total Due Employee field is \$0.00.

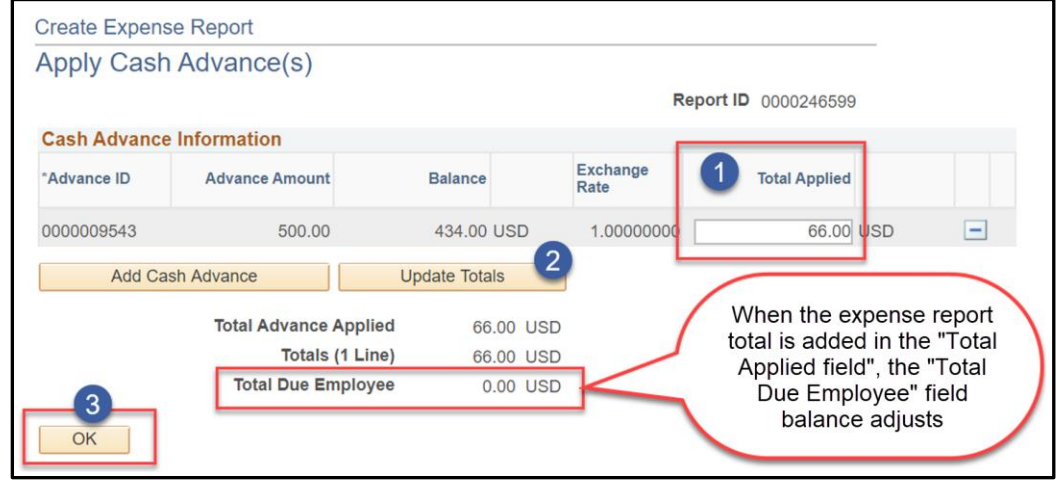

c. Click OK to go back to the expense report

**Note:** If necessary, click Add Cash Advance to add another advance to the report, or modify the Total Applied.

 Under Budget Information in the top right corner of the expense report, click Budget Options.

This will take you to the Commitment Control Details. The Budget Checking Header Status will specify if it has been budget checked or not. If Budget Check is still required, click **Budget Check**.

After processing, this page will display whether the budget check is valid or contains errors as well as the transaction date. Click **OK** to return to the Expense Report.

| Commitmer                                                     | t Control Details                                                                                                    |
|---------------------------------------------------------------|----------------------------------------------------------------------------------------------------|
|                                                               | Source Transaction Type Expense Sheet                                                                                                    |
|                                                               | Budget Checking Header Status Not Budget Checked                                                                                                    |
|                                                               | Commitment Control Amount Type Encumbrance                                                                                                    |
|                                                               |                                                                                                    |
|                                                               | Override Transaction                                                                                                    |
| 1                                                             |                                                                                                    |
| Budget Che                                                    |                                                                                                    |
|                                                               |                                                                                                    |
| Go to Transac                                                 | ion Exceptions Go To Activity Loa                                                                                                    |
| Go to Transac                                                 | ion Exceptions Go To Activity Log                                                                                                    |
| Go to Transac<br>OK                                           | Go To Activity Log                                                                                                    |
| Go to Transac<br>OK                                           | Control                                                                                                    |
| Go to Transac<br>OK                                           | Cancel Control Control Control                                                                                                    |
| Go to Transac<br>OK<br>Commitment                             | Cancel Go To Activity Log Control Control Details                                                                                                    |
| Go to Transac<br>OK<br>Commitment<br>Commitment               | Cancel Control Control Control Details Source Transaction Type Expense Sheet                                                                                                    |
| Go to Transac<br>OK<br>Commitment                             | Control Details Source Transaction Type Expense Sheet Budget Checking Header Status Valid experiment Control Control Details                                                                                                    |
| Go to Transac<br>OK<br>Commitment<br>Commitment               | Control Details Source Transaction Type Expense Sheet Budget Checking Header Status Valid ommitment Control Amount Type Encumbrance Computing Logis (1965-15)                                                                                                    |
| Go to Transac<br>OK<br>Commitment<br>Commitment               | Control Details Source Transaction Type Expense Sheet Budget Checking Header Status Valid ommitment Control Amount Type Encumbrance Commitment Control Tran ID 0005105515 Commitment Control Tran Date 04/19/2019                                                                                   |
| Go to Transac<br>OK<br>Commitment<br>Commitment               | ion Exceptions Go To Activity Log<br>Cancel<br>Control<br>Control Details<br>Source Transaction Type Expense Sheet<br>Budget Checking Header Status Valid<br>ommitment Control Amount Type Encumbrance<br>Commitment Control Tran ID 0005105515<br>Commitment Control Tran Date 04/19/2019          |
| Go to Transac<br>OK<br>Commitment<br>Commitment<br>Commitment | Go To Activity Log<br>Cancel<br>Control<br>Control Details<br>Source Transaction Type Expense Sheet<br>Budget Checking Header Status Valid<br>ommitment Control Amount Type Encumbrance<br>Commitment Control Tran ID 0005105515<br>Commitment Control Tran Date 04/19/2019<br>Override Transaction |

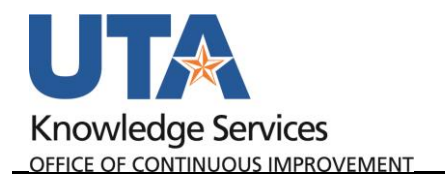

9. Click **Summary and Submit** in the top right corner. Review the Expense Report Summary and click **Submit Expense Report**, then **OK** to complete this process.

| Modify Expense Report                            |                            |                        |                  | Save for Later   🔯 Expense Details |
|--------------------------------------------------|----------------------------|------------------------|------------------|------------------------------------|
| Sam Maverick                                     |                            |                        | ActionsChoose a  | an Action 🔹 GO                     |
| *Business Purpose TRV-Attend Meeting, Conf, etc. | <ul> <li>Report</li> </ul> | 0000210465 Pending     |                  |                                    |
| *Description UAT Conference                      | Created                    | 04/18/2019 Jane Doe    |                  |                                    |
| Reference 0000125164                             | C Last Updated             | 04/19/2019 Jane Doe    |                  |                                    |
|                                                  | Post State                 | Not Applied            |                  |                                    |
| Totals (?) 🗃 View Printable Version              | View Analytics             |                        | 🖉 + Ati          | tachments                          |
| Employee Expenses (3 Lines) 249.50 USD           | Non-Reimbursable Expenses  | 0.00 USD               | Employee Credits | 0.00 USD                           |
| Cash Advances Applied 100.00 USD                 | Prepaid Expenses           | 0.00 USD               | Supplier Credits | 0.00 USD                           |
| Amount Due to Employee                           | 149.50 USD                 | Amount Due to Supplier | 0.00 USD         |                                    |
|                                                  |                            |                        |                  |                                    |
| Submit Expense Report                            |                            |                        |                  |                                    |